## **ADSelfService Plus**

Il nuovo servizio di gestione della password del proprio account Uniupo mette a disposizione un portale web e una applicazione per smartphone.

Per poter aumentare il grado di sicurezza del sistema e la sua flessibilità è sufficiente completare alcuni passaggi di registrazione.

La registrazione può avvenire sul portale <u>https://adss.uniupo.it</u> o direttamente sull'app ManageEngine ADSelfService Plus disponibile negli Store.

Ricordiamo che l'account che si gestisce è quello univoco di Ateneo, che permette accesso al portale studenti/aziende, alla posta elettronica, al servizio D.I.R., ecc.

Se sei uno studente puoi autenticarti tramite il tuo numero di matricola, se invece non hai ancora terminato la procedura di immatricolazione o sei una azienda l'autenticazione avviene con lo username scelto in fase di registrazione al portale <u>www.studenti.uniupo.it</u>. In entrambi i casi il dominio che deve essere selezionato è **Studenti / Esterni**.

Se invece fai parte del personale docente/ricercatore/TAB devi selezionare il dominio del tuo account, ad esempio **Rettorato** o **POLOVC** e inserire il nome utente.

Ricorda di inserire soltanto la parte dello username prima della @.

| $\leftarrow$ $\rightarrow$ ( | C A https://adss.uniupo.it/authorization.do | ☆ | $\bigtriangledown$ | ≡ |
|------------------------------|---------------------------------------------|---|--------------------|---|
|                              |                                             |   |                    |   |
| 3                            | Accedi Nome utente                          |   |                    |   |
|                              | Studenti / Esterni Accesso                  | ~ |                    |   |
| هر                           | Password dimenticata?                       | / |                    |   |
| 6                            | Account bloccato?                           | / | `                  |   |
|                              |                                             |   |                    |   |

Dopo l'autenticazione il portale si apre sulla pagina di modifica della propria password.

Per poter attivare tutte le funzionalità però è necessario cliccare su **Registrazione**.

**NB**: se ti stai immatricolando ti consigliamo di effettuare la Registrazione solo <u>dopo</u> aver verificato di poter accedere alla tua casella di posta istituzionale definitiva, nella forma 'numero di matricola'@studenti.uniupo.it .

| Modifica password Registra | zione                     |
|----------------------------|---------------------------|
| Modifica password (?)      |                           |
| Vecchia password           |                           |
| Nuova password             |                           |
| Conferma nuova password    |                           |
|                            | Modifica password Annulla |

In questa nuova schermata vediamo in alto che il metodo base di verifica che utilizza la nostra email è già impostato.

| $\leftarrow$ | $\rightarrow$ (                 | 3                                | $\bigcirc$       | 8                       | https:  | //adss. <b>uniupo.it</b> /webclient/index.html?#/selfservice/enrollme 🖒 | ${\times}$ |
|--------------|---------------------------------|----------------------------------|------------------|-------------------------|---------|-------------------------------------------------------------------------|------------|
|              | UPO                             | ADSelfServ                       | ice              |                         |         | <b>.</b> -                                                              |            |
| Mo           | odifica pa                      | ssword                           | R                | egisti                  | razione |                                                                         |            |
| Reg          | istrazion                       | e utente                         | ?                |                         |         |                                                                         |            |
| Τ            | <b>/letodi d</b><br>i sarà ricl | <b>i verifica</b><br>hiesto di v | regis<br>erifica | <b>trati</b><br>ire l'i | dentità | tramite uno dei metodi elencati di seguito. Ulteriori informazioni      |            |
|              | $\times$                        | Verifica                         | e-ma             | ail                     |         |                                                                         |            |
|              |                                 | 100241                           | 91@st            | uden                    | ti.uniu | po.it Verificato                                                        |            |
|              | N/A                             |                                  |                  |                         |         |                                                                         |            |
|              |                                 | Aggiung                          | <u>ji e-m</u>    | ail ,                   |         |                                                                         |            |

## Configura metodi di verifica di backup

Tali metodi ti aiuteranno a dimostrare la propria identità nel caso ci siano problemi con gli altri metodi di verifica.

Possiamo però aggiungere una ulteriore email personale, per ovviare all'eventuale indisponibilità di quella istituzionale:

- clicchiamo su 'Aggiungi e-mail'

- inseriamo la nuova email di nostra scelta e validiamo tramite il **codice** di verifica che il sistema invierà alla mail indicata

Più in basso invece vediamo che è possibile abilitare metodi di autenticazione multi-fattore (MFA) quali delle domande di sicurezza e, previo utilizzo della app, l'uso dell'impronta digitale o di codici OTP.

## Configura metodi di verifica di backup

Tali metodi ti aiuteranno a dimostrare la propria identità nel caso ci siano problemi cc

| 2 | Domanda e risposta di sicurezza<br>Rispondere alle domande di sicurezza per registrarsi. Dimostra la propri<br>domande durante le azioni di accesso e di gestione autonoma.<br>Configura                                           |
|---|----------------------------------------------------------------------------------------------------|
|   | Autenticazione tramite impronte digitali<br>Verifica l'impronta digitale tramite l'app mobile ADSelfService Plus per d<br>durante le azioni di accesso e di gestione autonoma.<br><u>Configura</u>                                 |
|   | TOTP - Autenticazione tramite password monouso temporanea<br>Una password monouso temporanea sarà generata dall'app mobile ADS<br>inserire il codice per dimostrare la propria identità durante le azioni di a<br><u>Configura</u> |

Ogni metodo è attivabile in modo indipendente.

## Esempio di attivazione MFA

La prima operazione da fare per poter utilizzare l'app è configurarla. Possiamo procedere in modo guidato tramite un QR Code, selezionando dal menu in alto a destra sul portale la voce **Accesso mobile**, si apre una finestra con le istruzioni e il codice QR da utilizzare per la configurazione della connessione dell'app al server UPO.

|                          | e                     | <b>.</b> -        |
|--------------------------|-----------------------|-------------------|
| Modifica password        | Registrazione         |                   |
| Configura metodi d       | i ver                 |                   |
| Tali metodi ti aiuteranı | no a c<br>10024191    | ci siar           |
| Domand                   | a e ri 🍵 Personalizza |                   |
| Risponde<br>domande      | re alle<br>dura       | i. Dimo<br>autono |
| Configura                | ပ် Esci               |                   |
|                          |                       |                   |

Se invece si preferisce procedere manualmente è sufficiente impostare 3 parametri; nella schermata principale dell'app cliccare su **Impostazioni server >** e inserire la seguente configurazione:

| < | Impostaz                       | ioni server                      |
|---|--------------------------------|----------------------------------|
| a | <u>idss.uniupo</u> .it         |                                  |
| 4 | 43                             |                                  |
| F | Protocol                       | HTTP HTTPS                       |
|   |                                | Come eseguire la configurazione? |
|   | https://adss.uniupo.it:443     | Ping                             |
|   |                                |                                  |
|   |                                |                                  |
|   | Esegui scansione del codice QR | <i>⊘</i><br>Salva                |

Dopo la conferma potremo effettuare il nostro login anche sulla app.

A questo punto potremo effettuare il cambio password

|                                      | Modifica password                                                                                                    | Cambia             |
|--------------------------------------|----------------------------------------------------------------------------------------------------|--------------------|
| Vec                                  | chia password                                                                                                    |                    |
| Nuo                                  | va password                                                                                                    |                    |
| Con                                  | ferma password                                                                                                    |                    |
| • La<br>• La<br>• La<br>• II<br>• La | a validità minima della password è 1<br>a validità massima della password è<br>a lunghezza minima della password<br>n. di password ricordate è 3<br>a complessità della password è Abili | 30<br>è 14<br>tata |

Oppure cliccando sull'icona del profilo accedere al menu e alla voce registrazione, dove troviamo le varie schede delle domande di sicurezza, ecc.

|                           | Registrazione                   |  |          | Aggiorna   |  |  |  |
|---------------------------|---------------------------------|--|----------|------------|--|--|--|
| 2                         | 1                               |  |          |            |  |  |  |
| Doman                     | Domande e risposte di sicurezza |  |          |            |  |  |  |
| Selezionare una domanda 🗸 |                                 |  |          |            |  |  |  |
| Rispor                    | Rispondi Conferma risposta      |  |          |            |  |  |  |
| Selezionare una domanda   |                                 |  |          |            |  |  |  |
| Rispor                    | ndi                             |  | Conferma | a risposta |  |  |  |
| Mostra risposta           |                                 |  |          |            |  |  |  |

Per poter attivare o modificare le varie opzioni è sempre necessario dopo la modifica cliccare su **Aggiorna** per salvare le impostazioni.